## Zoom をスマホ (iOS) からダウンロードする手順

① アプリー覧から「App Store」を選択

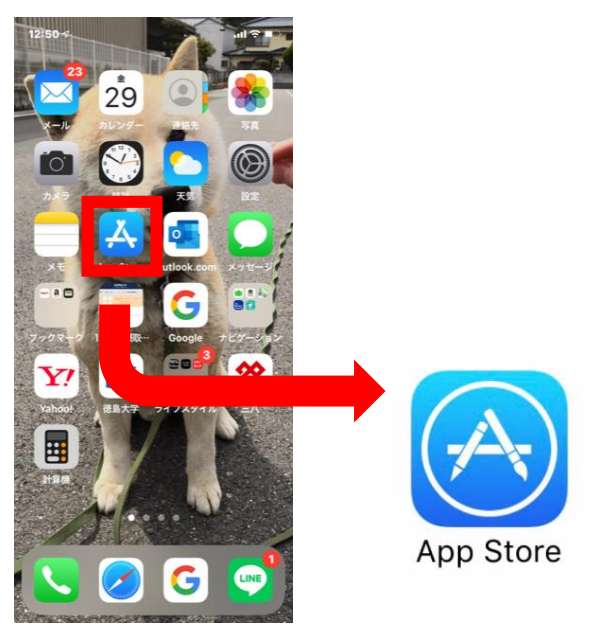

② App Store で「ZOOM」をダウンロードする

※「Zoom」と入力。

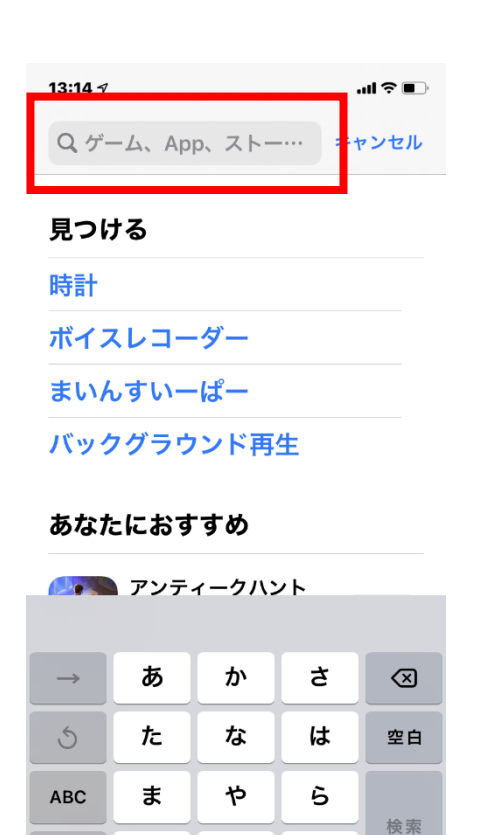

、。**?!** 

Ŷ

٢

<u>^</u>

わ

## 「ZOOM Cloud Meeting」であることを確認。 入手を押す。

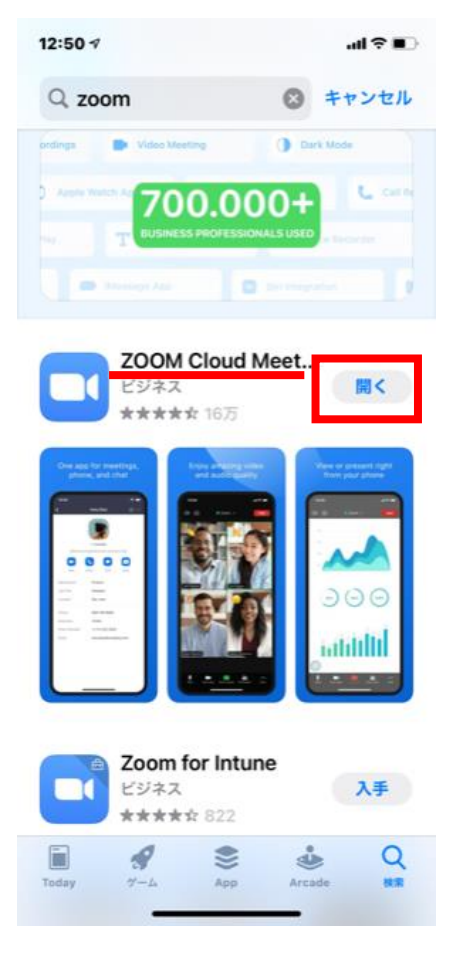

ණ

Start a Meeting Start or join a video meeting on the go

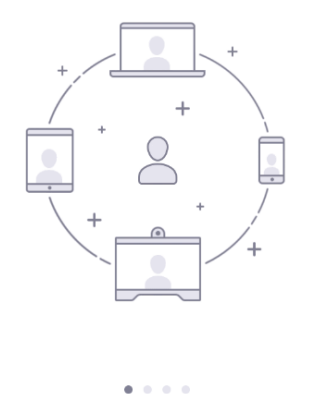

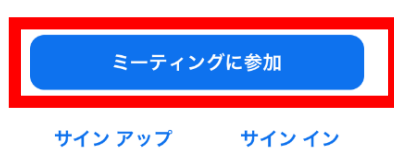

| キャンセル                 | ミーティングに参加        | מל         |
|-----------------------|------------------|------------|
| 1                     | ミーティング ID        |            |
|                       | 会議室名で参加          |            |
|                       | ာiPhone          | 2          |
|                       | 参加               |            |
| 3待リンクを受け取<br>プレスミーティン | っている場合は、その       | リンクをもう一度タ  |
|                       | > v⊂ ≥\10 O 9 3  |            |
|                       | ≤1. <i>1</i> >1> | $\bigcirc$ |
| コーナイイに伝行              | 000401           |            |
| 自分のビデオを:              | オフにする            | $\bigcirc$ |
| 1                     | 2<br>            | 3<br>DEF   |
| 4                     | 5                | 6          |
| GHI                   | JKL              | MNO        |
| 7                     | 8                | 9          |
| POPS                  | TIIV             | W X Y /    |
| PQRS                  | τυν              | WXY2       |